Eastman Software Imaging

# Professional Developer's Guide

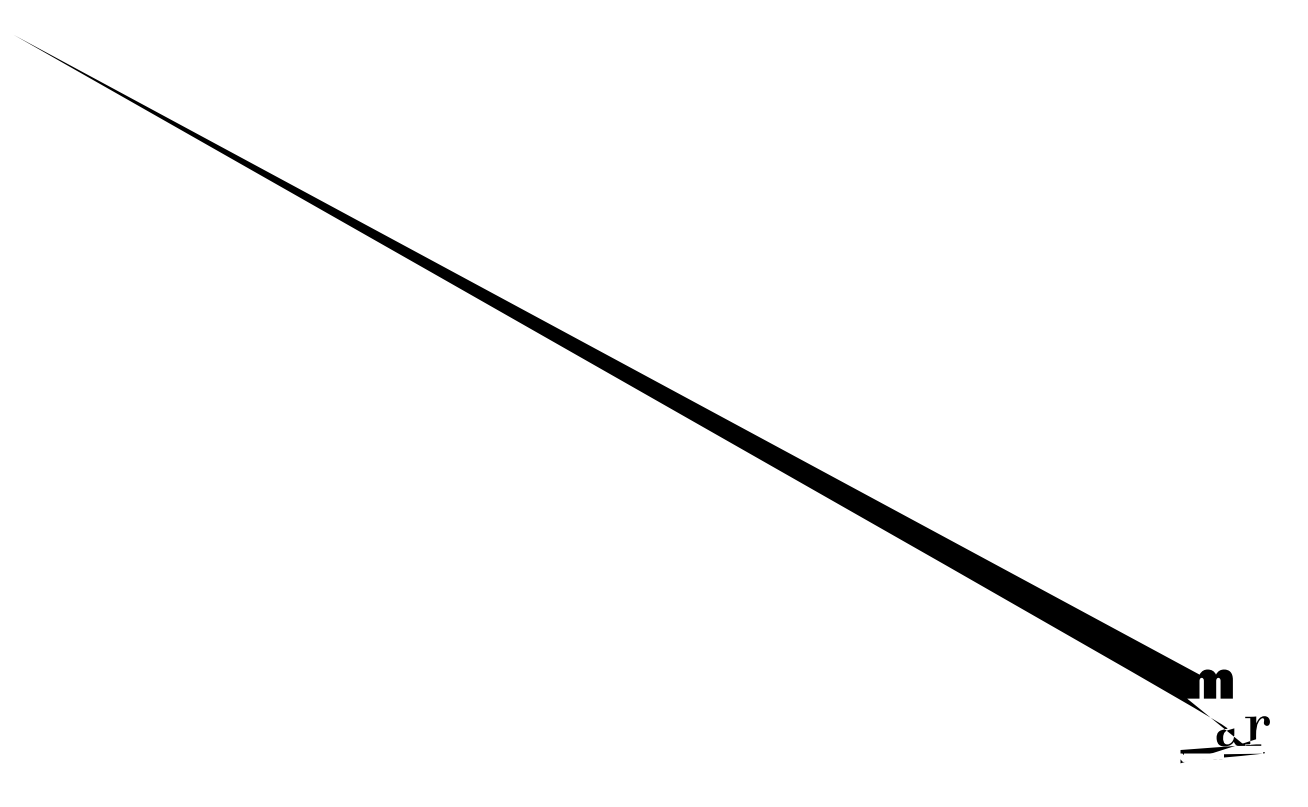

ei Solutions, I

## **Disclaimer of Warranties and Limitation of Liabilities**

# **Professional Developer's Guide**

## 1 Imaging In Development

Welcome to the Professional Developer's Guide 2

#### Introducing Imaging for Windows 3

Imaging Components 4 Imaging Application 4 Imaging Preview 5 Imaging Flow 6

### What Exactly Is Document Imaging? 20

Business Document Imaging 20

The Automation From Excel Project 40 Opening the Spreadsheet File 42

Annotation Selection 118 Example 119 Copy Image Project 119 Printing An Image 122 Image Printing Defined 122 Example 122 Print Image Project 124 Scanning an Image Using a Template 130 Template Scanning Defined 130 Example 131 Template Scan Project 133 Managing an Image File Using Thumbnails 143 Thumbnails Defined 143 Example 143 Thumbnail Sorter Project 144 Subtracting the Value of X 156 Unloading a Multipage Image File 158

The following sections explain each server option setting and related property in detail. 177 File Location for Document Pages (FileStgLoc1x Property) 177 Force Lower-Case File Names (ForceLowerCase1x Property) 178 Link Files On Reference (ForceFileLinking1x Property) 178 Delete Files With Pages (ForceFileDeletion1x Property) 180 Browsing for Volumes or Image Files and Server Documents 181 Browsing for Volumes 181 Browsing for Files and Documents 182 Querying for 1.x Server Documents 185

### AnnotationLineColor Property 289

AnnotationLineColor Example — VB 290

Hollow Rectangle 533 Text 533 Text From File 534 Freehand Line 534
xxxviii

Imaging Flow Samples 861 Flow Program 861 Flow Variables 861

#### **B** Imaging ActiveX Tips and Tricks

Tips and Tricks 864

Miscellaneous Programming Tips 864 How to use functions of the Version 2.0 ActiveX sample applications 864 Specify tenths Optical Character Recognition Tips 873 When working with Interactive Training 873 When performing OCR 874

#### C Imaging ActiveX Controls Summary

Overview 878 Imaging ActiveX Table Definitions 878

Chapter 1

## Development Tools and Methods

When end users

Chapter 1

## OLE

OLE lets you add a subset of Imaging functions to your application. It is

At flow design time, the author can set Review tool options that manipulate the Imaging application as well as the image it displays. These

### Sample Code

The companion CD contains sample code designed to help you add Imaging functions to your applications.

- Copy an image.
- Print an image.
- Scan images using a template.

The Imaging for Windows 95, 98, and NT controls are free; as such,

Chapter 2

# Embedded Server Mode
#### To create the Application and Image File Objects

- **1** Declare the object variables that will contain references to the Application and Image File objects.
- **2** Use the **Set** statement and the **CreateObject** function of Visual Basic to create and return a reference to the Application object.
- **3** Use the **Set** statement of Visual Basic and the **CreateImageViewerObject** method of the Application object to create and return a reference to the ImageFile object.

With the Application and ImageFile objects instantiated, you can

# **Demonstration Project**

This section demonstrates how to automate the Imaging application from Microsoft Excel.

While a wide-ranging discussion of every Imaging function is beyond the scope of this chapter, the information presented here is sufficient to get started.

The demonstration project was developed using Microsoft Visual Basic for Applications, Version 5.0 and Excel 97.

#### Thumbnail

The Thumbnail view mode lets users display image files as a series of thumbnail images — one for each image page. It lets users:

- View multiple image pages simultaneously.
- Rearrange pages using drag and drop.
- Delete pages.
- Drag and drop pages to and from other applications that support drag and drop functionality.

Keep in mind that some Imaging functions — like annotation and zoom — are not available in this mode because they are not appropriate for use on such small images.

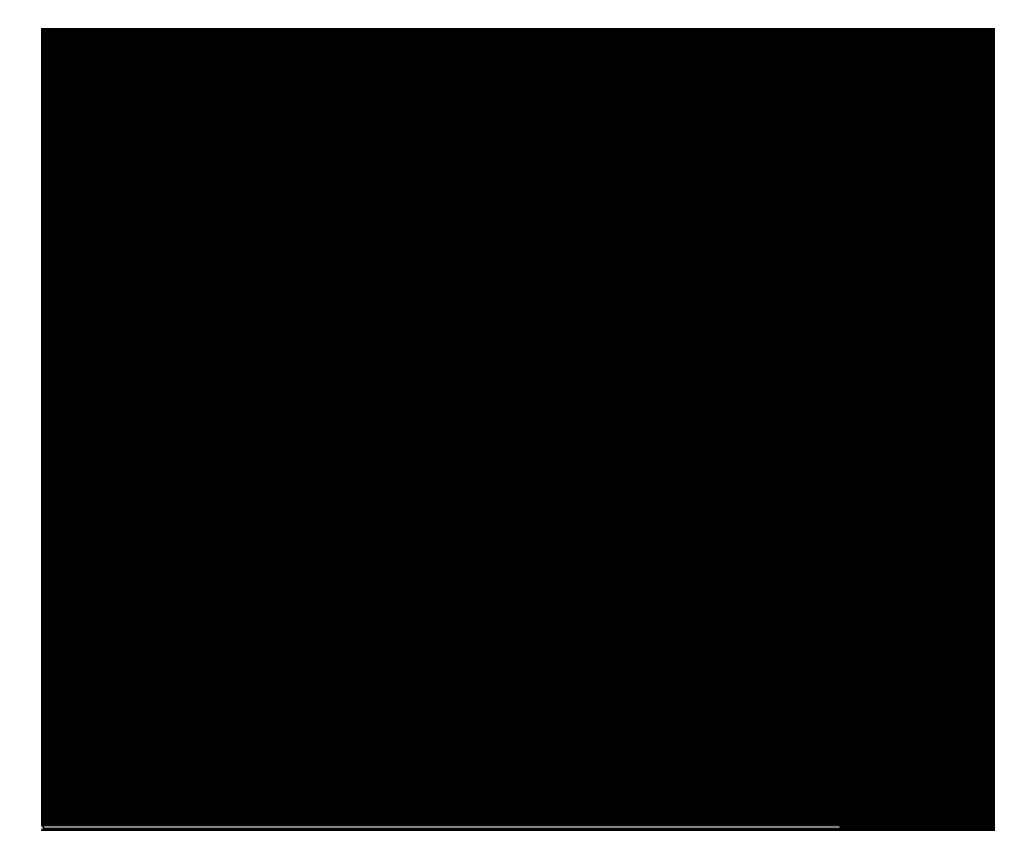

Rearranging image pages is available with Imaging for Windows Professional Edition only.

#### **Opening the Spreadsheet File**

Start Excel and then open the ImagingAutomation.xls file. The sample spreadsheet appears.

#### **Opening and Displaying the Image File**

Give focus to Cell A1, which contains the path and file name of the sample TIFF image file.

Adding Imaging Using Automation

## Rotating an Image Page

On the **Tools** menu in Excel, point to **Macro** 

Adding Imaging Using Automation

# **Automation Lexicon**

This chapter describes the properties and methods of each Imaging for Windows Automation object.

# In This Chapter

# **Overview**

This chapter describes the properties and methods of each object in the Imaging application object hierarchy.

# **Application Object**

The Application object is a top-level object that controls every other

**Remarks** This property must be set prior to opening the ImageFile object. It only takes effect if the **Width**,

The **ImageView** property and the **ImageFileObject.ActivePage** property have the following relationships:

See Also ImageFileObject.ActivePage property.

### ImagingToolBarVisible Property

### **Application Object Methods**

The following table lists the Application object methods.

# CreateImageViewerObject Method
## PageCount Property

Description

#### ImageFile Object Methods

The following table lists the ImageFile object methods.

#### ImageFile Object Methods

| Method              | Description                                                                                                    |
|---------------------|----------------------------------------------------------------------------------------------------|
| AppendExistingPages | Appends existing pages to the end of the ImageFile object.                                                                                              |
| Close               | Closes the ImageFile object.                                                                                                    |
| CreateContactSheet  | Saves a contact sheet rendition of the ImageFile object.<br>Professional Edition only.                                                                  |
| FindOIServerDoc     | Finds <i>Eastman Software</i> Imaging Server documents. Not available when the application is running as an embedded server. Professional Edition only. |
| Help                | Displays online Help.                                                                                                    |
| InsertExistingPages | Inserts existing pages in the ImageFile object.                                                                                                    |
| New                 | Creates a new blank ImageFile object. Not available when the                                                                                            |
|                     |                                                                                                    |

#### **Ocr Method**

Description OCRs all image file pages.

Usage ImageFileObject.Ocr

Remarks The Image file must be open. The Ocr method uses the OcrOutputFile and OcrOutputFileType properties.

```
Example 'This example performs an OCR on an image object.
Dim App, Img As Object
Set App = CreateObject("Imaging.Application")
Set Img = App.CreateImageViewerObject(1)
Img.Open "d:\pcx.tif"
Img.Ocr
```

#### **Open Method**

**Description** Opens an image file in the parent application window. This associates an image file with the ImageFile object. If a file is currently open,e.arr.

Chapter 3

#### **Ocr Method**

**Description** OCRs the page range.

**UsageUsage** *PageRangeObject*.**Ocr**()

Example 'This example OCRs pages 2 through 6. x = Img.Pages(2,6).Ocr

Pei<sup>r</sup>f67 -1.895j3nge.

#### Visual Basic

#### To add the Imaging ActiveX controls to Visual Basic

- 1 Start Visual Basic and create a new project.
- **2** On the **Project** menu, click **Components**.
- **3** On the **Components** dialog box, click the

### Access

- 7 In the **Categories** list box:
  - a Click ActiveX Controls.
  - **b** From the **Commands** list box, drag each Imaging ActiveX control and drop it onto the **Controls** toolbox.
  - **c** When you finish dragging and dropping the Imaging ActiveX controls onto the toolbox, click **Close**

# **Obtaining Help**

This section explains how to access the on-line help system of the Imaging

Chapter 4

## Visual C++

There are two ways to access the Imaging ActiveX Controls on-line help in Visual C++. You can access help from the:

- **Components and Controls Gallery** dialog box
- Properties window

**4** Click the desired property in the **Properties**
Adding Imaging Using ActiveX Controls

256 Colors

## Example

## Example

Users of your application may want to change the resolution of an image

## **Convert Image Project**

The Convert Image project shows how to provide image file type and page property conversion functions to your users.

The project consists of one form and the following controls:

- One Image Admin control
- One Image Edit control

Chapter 4

Finally, the procedure obtains the current image content of the Clipboard using Visual Basic's **GetData** method and displays it in the PictureBox

## **Print Image Project**

The Print Image project demonstrates printing an image file.

The project consists of one form and the following controls:

- One Image Admin control
- One Image Edit control
- Two Command button controls in a control array

And it uses the following Imaging methods to provide the print image function:

PrintRangeOption The following

Chapter 4

Private Sub cmdPrint\_Click(Index As Integer)

Select Case Index

Case O 'Print

On Error GoTo Print\_EH

'Display the Print dialog box. kdklmgAdmin1. ShowPrintDialog frmPrintlmage. hWnd

'User pressed OK continue with print If kdkImgAdmin1.StatusCode = O Then

```
Private Sub cmdOK_Click()
'Set the File Type property of the Image Scan
'control on frmMain according to File Type option
'button on this form. In addition, set the Enabled
'property of the label and text box controls accordingly.
If optTiff. Value Then
    frmMain!kdkImgScan1.FileType = TIFF
    frmMain!txtPages.Enabled = True
    frmMain!txtPages.Enabled = True
    Elself optBMP.Value Then
    frmMain!kdkImgScan1.FileType = BMP_Bitmap
    frmMain!lblPages.Enabled = False
```

 Click Scan Options to apply compression. The mnuCompressionOptions\_Click()

Adding Imaging Using ActiveX Controls
Click Stop Button to have the Imaging software display a Stop button while scanning.

The mnuStopButton\_Click() event in the **Main** form sets the **StopScanBox** property to True or False (as appropriate) to either display, or not display, the **Stop** button. The **Stop** 

'Concatenate the path, backslash, and template prefix. Then assign the 'string to the Image property

Sets the **EnableDragDrop** property of the Image Thumbnail

## Sorting an Image File (Using Drag and Drop)

If necessary, start the Thumbnail Sorter project and select a multipage image file.

Point to the thumbnail of an image page you want to insert before

Invokes the **DeletePages** method of the Image Admin control,

```
Private Sub cmdUnload_Click()
 Dim intPageCount As Integer, intPageNumber As Integer
 Dim intSlashPos As Integer, intDotPos As Integer
 Dim intVerifyExistence As Integer
 Dim strPrefix As String, strCurrentPath As String
 Dim strSourceFile As String, strUnloadedFileName As String
 Dim strExt As String, strPageNum As String
 'Get the path and file name of the source file
 strSourceFile = kdkImgEdit1.Image
 strPrefix = kdkImgEdit1.Image
 'Get the number of pages in the source file
 intPageCount = kdkImgEdit1.PageCount
 'Get the current path
 strCurrentPath = CurDir
 'Establish an appropriate prefix for the Unloaded file names
intSlashPos = 7
 'First, eliminate the characters to the left of the slashes
 Do While intSlashPos <> 0
    intSlashPos = InStr(1, strPrefix, "\", 1)
     strPrefix = Right(strPrefix, Len(strPrefix) - intSlashPos)
 Loop
 'Second, eliminate the characters to the right of the dot
 intDotPos = InStr(1, strPrefix, ".", 1)
 strExt = Right(strPrefix, Len(strPrefix) - intDotPos)
 If intDotPos > 4 Then
     strPrefix = Left(strPrefix, 3)
 El se
     strPrefix = Left(strPrefix, intDotPos - 1)
 End If
 'Append a slash to the current path specification
 intSlashPos = InStr(1, strCurrentPath, "\", 1)
 If intSlashPos <> Len(strCurrentPath) Then
     strCurrentPath = strCurrentPath + "\"
 End If
```

## **Developing Client-Server Applications**

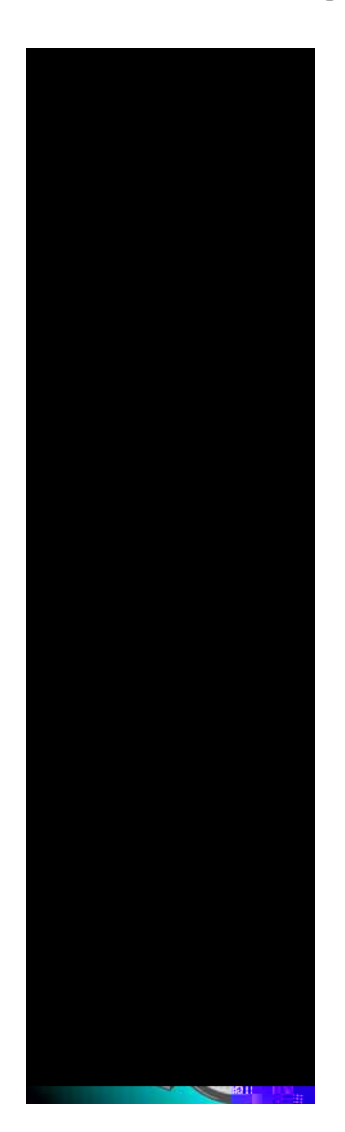

## **Imaging Server Concepts**

This section explains the basic concepts of Imaging 1.x and Imaging 3.x server access.

Developing applications that can access and interact with *Eastman Software* 

## File Type Support

The Imaging 1.x and Imaging 3.x servers support the file types described in the following table.

**Standard Dialog Boxes**
## Delete Files With Pages (ForceFileDeletion1x Property)

When users delete a page from an Imaging 1.x server document, they may also want to delete the linked image file.

The ForceFileDeletion1x property of the Image Admin control

## Browsing for Volumes or Image Files and Server Documents

After users make their selection and click **Open**, the Imaging software

When users select 1.x Files and Documents, they can use the **Look in** list box to browse file and document volumes in the current domain, as illustrated in the following figure.

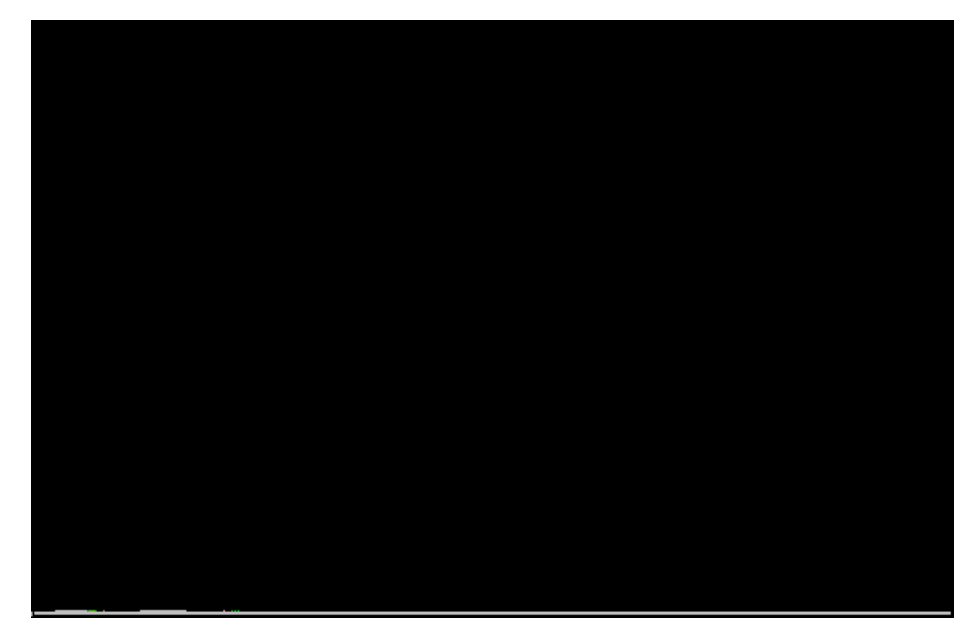

Chapter 5

**GetSelectedAnnotationLineColor method** — Returns the line color used in selected Straight Line, Freehand Line, and Hollow Rectangle annotations.

**SetSelectedAnnotationLineColor method** — Sets the line color to use in selected Straight Line, Freehand Line, and Hollow Rectangle annotations.

 ${\bf GetSelectedAnnotationLineStyle\ method} - {\rm Returns\ the\ line\ style}$ 

## Example

Users of your application may want to annotate image files with important comments. They may also want to link image pages to related Web pages.

## Scenario

Kim manages a QA (quality assurance) group in a software company that produces applications for engineer-to-order manufacturing firms around the world. Some of the development and testing of the applications is performed in the United States, the remainder is performed in Ireland.

As part of their jobs, Kim and her staff regularly distribute and peerreview scanned specification and test plan documents. Because the QA group is spread across two continents, each analyst relies on e-mail

**Show1xServerOptDlg method** — To display the **Imaging Server Options** dialog box, which lets users set Imaging 1.x server options.

**ShowFileDialog method** — To display the **Open** dialog box, which lets users select the image files or server documents they want to open.

**Browse1x method** — To display the **Browse 1.x** dialog box, which lets users browse the Imaging 1.x server for server file and/or document volumes.

**CreateDirectory method** — To create a cabinet, drawer, and/or folder.

**ConvertDate method** 

Private Sub mnuFileOpen\_Click()

On Error Resume Next

۰\_\_\_\_\_
Developing Client-Server Applications

.

Private Sub cboCabinet\_Click() Dim objResults As Object Dim strSinglePlural As String Dim vntltem As Variant

Private Sub cboFolder\_Click() Dim objResults As Object Dim strSinglePlural As String Dim vntltem As Variant . On the **1.x Cabinet\Drawer\Folder\Document** window, click the desired document in the **Document** combo box and then click the **Open** button. The cmdOpen\_Click() event procedure invokes the public subroutine, PerformFileOpen(strDocManagerCDFD), which opens and displays the document selected.

```
Private Sub cmdFind_Click()
Dim obj Results As Object
Dim vntltem As Variant
Dim strConvertedDate As String
I stResul ts. Cl ear
* _____
' Perform a query; store Doc names in the IstResults listbox.
If optQuery(0). Value = True Then 'Query by Document
   mstrQuery = "finddocs document " & _
      cboName.List(cboName.ListIndex) & " " & txtName.Text
Elself optQuery(1). Value = True Then 'Query by Date
   strConvertedDate = kdkImgAdmin1.ConvertDate(txtDate.Text)
   mstrQuery = "finddocs " & _
      cboDateName.List(cboDateName.ListIndex) & " " & _
      cboDate.List(cboDate.ListIndex) & " " & strConvertedDate
```

Select a document and click **OK**. The cmdOK\_Click() event procedure invokes the public subroutine, PerformFileOpen (kdkImgAdmin1.Image)

## Image-Enabling Web Pages

This chapter explains how to use the Imaging ActiveX controls to image-enable your Web pages.

The chapter begins by showing you how to declare and define the Imaging ActiveX controls in a Java applet and HTML source file. It continues by explaining how to access the on-line help for the controls

As an example, the following code snippet shows the proper object reference declarations for two Imaging ActiveX controls: Image Edit and Image Thumbnail.

## To connect the Imaging ActiveX controls

1

## **Obtaining Help**

This section explains how to access the on-line help system of the Imaging ActiveX controls. You can access the Imaging ActiveX Controls on-line help system within Visual J++ or directly from Windows Explorer.

Visual J++

Imaging ActiveX help is accessible from the

## Windows Explorer

The following list briefly describes the methods you'll find useful when
# The Imgctrls Project

The **setControl** method saves these references. This action completes the connection between the Imgctls applet and the HTML source code,

The **LoadImage()** method (shown in the following code snippet) uses several properties and methods to display the image document file in the Image Edit and Image Thumbnail controls.

Specifically, it performs the following tasks:

• Sets the **Image** 

# Image Edit/Image Annotation Controls

This chapter describes the properties, methods, and events for the Image Edit and Image Annotation controls. This chapter also describes prop-

# **Overview**

# Image Edit Control

All properties, methods, and events in this chapter apply to the Image Edit control, with the

# Image Edit Control Overview

#### What the Image Edit Control Lets You Do

The Image Edit control lets you — the application developer — add image display, annotation, manipulation, and management functions to applications that support 32-bit ActiveX/OCX controls.

### What the Image Edit Control Lets Your Users Do

Depending on how you design and code your application, the Image Edit control lets your users display, annotate, and manipulate image document files and managed image documents.

#### **Image Display**

The Image Edit control allows end users to display image documents of various types. Specifically, the control supports the following file types:

## **Image Annotation**

The control includes several properties, methods, and events that enable you to add annotation functions to application programs. The annotation functions permit your end users to annotate displayed images.

You can set the annotation types [anns.

# **Image Manipulation**

The Image Edit control has properties, methods, and events that enable you to add image manipulation functions to your application programs. These functions permit end users to perform the following tasks on displayed images:

- Convert to text (when used in conjunction with the Image OCR control)
- Copy, cut, and paste to the Clipboard
- Crop
- Deskew
- Despeckle
- Flip
- Invert
- Rotate

# **Establishing the Link**

To link the Image Annotation Tool Button control to the Image Edit control:

## What the IATB Control Lets Your Users Do

Each IATB control lets your users draw text or graphical annotations on displayed image documents.

## Prerequisites

You must include at least one Image Admin control and one Image Edit control in your application.

Further, you must link each IATB control to the Image Edit control that displays images to be annotated by your end users.

The link permits the IATB control to send messages to the Image Edit control. These messages change the annotation properties of the Image Edit control to the values set

'Sets the AnnotationType to a filled rectangle and the fill color of the 'rectangle to blue using Visual Basic color constants. ImgAnnTool 1. AnnotationType = wiFilledRect '4 ImgAnnTool 1. AnnotationFillColor = vbBlue 'Draw the blue rectangle on the Image Edit control whose ImageControl 'name is ImgEdit1 ImgAnnTool 1. DestImageControl = "ImgEdit1" ImgAnnTool 1. Draw 10, 10, 100, 100 End Sub

**AnnotationFillStyle Property** 

Data Type IFontDisp.

Remarks

#### Example 1

Private Sub cmdStamp\_Click()
ImgEdit1. AnnotationFont = "Courier"
ImgEdit1. AnnotationFontColor = vbRed
'This stamp uses embedded text macros for date and time
# AnnotationImage Property

Description

### AnnotationLineStyle Example — VC++

This example draws a transparent line across the width of an image.

```
void CImgEdit1Dlg::OnDrawline()
{
    // This would draw a line across the width of an image
    long XWidth;
    // Determine the width of e th/~4
```

See Also AnnotationLineStyle property, AnnotationType property, GetSelectedAnnotationLineWidth method, SetSelectedAnnotationLineWidth method.

### AnnotationLineWidth Example — VB

This example draws a 10-pixel-wide line across the width of an image.

```
Private Sub cmdDrawLine_Click()
   Dim XWidth As OLE_XSIZE_PIXELS
   'Determine the width of the image -- this will work even if the image
   'is scaled up or down
   XWidth = ImgEdit1.ImageScaleWidth
   'line will be green, transparent, 10 pixels wide
   ImgEdit1. AnnotationLineColor = vbGreen
   ImgEdit1. AnnotationLineStyle = wiTransparent '0
   ImgEdi t1. AnnotationLi neWidth = 10
   ImgEdit1. AnnotationType = wiStraightLine '1
   'Draw the line
   'left position = 0 (start at left side)
   'top position = 100 pixels from top of page
   'width of line = width of image as it is displayed
   'height of line = 0 (line will be horizontal)
   ImgEdit1.Draw 0, 100, XWidth, 0
End Sub
```

### AnnotationLineWidth Example - VC++

This example draws a 10-pixel-wide line across the width of an image.

```
void CImgEdit1Dlg::OnDrawline()
{
    // This would draw a line across the width of an image
   long XWidth;
    // Determine the width of the image -- this will work even if the image
    // is scaled up or down
    XWidth = ImgEdit1.GetImageScaleWidth();
    // line will be green, transparent, 10 pixels wide
    ImgEdit1. SetAnnotationLineColor(0xFF00); // vbGreen
    ImgEdi t1. SetAnnotati onLi neStyle(0); // 0
    ImgEdi t1. SetAnnotati onLi neWi dth(10); // 10
    ImgEdi t1. SetAnnotati onType(1); // wi Strai ghtLi ne 1
    // Draw the line
    // left position = 0 (start at left side)
    // top position = 100 pixels from top of page
    // width of line = width of image as it is displayed
    // height of line = 0 (line will be horizontal)
    VARIANT vWidth; V_VT(&vWidth) = VT_I4; V_I4(&vWidth) = XWidth;
    VARIANT vHeight; V_VT(&vHeight) = VT_I4; V_I4(&vHeight) = 0;
    ImgEdit1.Draw(0, 100, vWidth, vHeight);
}
```

## AnnotationOcrType Example — VB

The stamp text can include the following text macros:

See Also

Data Type String.

**Remarks** The name must be a fully-qualified file name. A file extension is required for all files.

Applies To Image Edit control. Usage

### Chapter 7

Complnfo.m\_RBO = FALSE;

**Remarks** The CompressionType value is independent of an image being displayed. If the image specified in the Image and Page properties is being displayed, the value indicates the compression type of the displayed image. If the image specified in the Image and Page properties is not being displayed, the value indicates the compression type of the image specified in the Image property.

Available at run-time as read-only.

See Also

# Image Property

Description

### ImageHeight Example – VB

This example displays an image and scales it so it fits into the window. Then it displays the height, width, resolution, scaled height, and scaled width of the image to illustrate the difference between ImageHeighti5f0g48(e)2he
```
frmlnfo.lbllmgScaleHeight.Format("%i",llnfo);
llnfo = ImgEdit1.GetImageScaleWidth();
frmlnfo.lblImgScaleWidth.Format("%i",llnfo);
frmlnfo.DoModal();
```

## ImageModified Property

Description Indicates whether an image has been modified.

#### Available With

**Applies To** Image Edit control.

}

- Usage object.ImageModified
- Data Type Boolean.

**Remarks** Because the value of this property indicates whether an image file has been modified, you

Usage object.ImageScaleHeight

Data Type OLE\_YSIZE\_PIXELS.

Remarks The Display

### MagnifierZoom Example — VB

This example scrolls the image to a specified location, sets the Magnifier zoom factor, and then displays the Magnifier window.

Remarks

ImgEdit1.ScrollShortcutsEnabled = True 'Display all OCR zones ImgEdit1.

## Page Example — VB

```
lmgEdit1.SetPage(lngNewPg);
lmgEdit1.Display();
```

## PageType Property

}

**Description** Returns the page type of the image specified in the **Image** property and the page specified in the **Page** property.

### PageType Example — VB

This example uses the PageType property to determine the page type of the image specified in the Image property.

Private Sub cmdPageType\_Click()

Chapter 7

# ReadyState Property

Description

### ScrollBars Example — VC++

This example shows some property settings you might want to make prior to displaying an image.

```
void CImgEdit1DIg::OnLoadEditctrl1(double Zoom)
{
```

See Also AutoRefresh property, Display method, Load event, Scroll event, ScrollBars property, ScrollImage method, ScrollPositionY property.

### ScrollPositionX Example — VB

### ScrollShortcutsEnabled Example — VB

This example shows some property settings you might want to make prior to displaying an image.

Private Sub ImgEdit1\_Load(ByVal Zoom As Double)

- 'Here are some examples of default settings you might want to specify 'prior to displaying an image. Repaint any changes immediately
- (ex. zoom or resolution changes, etc.)
- ImgEdi t1. AutoRefresh = True

## SelectionRectangle Property

**Description** Returns or sets whether a selection box will be drawn when end users click the left mouse button and drag the mouse pointer over a displayed image.

Available With

Applies To Image Edit control.

Usage

### SelectionRectangle Example — VC++

This example draws a selection rectangle on an image and zooms in on the area bound by
void CImgEdit1DIg::OnUndo()
{

// The Undo method will undo the last imaging operation performed.

## Zoom Property

**Description** Returns or sets the zoom factor for an image.

Arguments

ImgEdit1. AutoDeskew 'Remove speckles on the image using the default 'threshold value for dot size ImgEdit1. Despeckle 'If there is a lot of extraneous space around image 'borders, cropping might reduce processing time ImgEdit1. AutoCrop 'Show the OCR dialog box ImgOCR1. ShowOCR End Sub

## AutoCrop Example — VC++

This example shows how to crop an image automatically. (It also shows how to invoke

Chapter 7

Applies To Image Edit control.

Usage object.ClipboardCopy [Left, Top, Width, Height]

Arguments The ClipboardCopy method has the following parameters:

Returns None.

Remarks If the ClipboardCopy method is invoked without parameters after an end user draws a

Chapter 7

ConvertPageType Example — VC++

**Arguments** The Crop method has the following arguments:

Returns None.

Remarks The Display

Chapter 7

**Arguments** The Despeckle method has the following argument:

Returns None.

Remarks

## Display Example – VB

This example displays a user-selected image file in an Image Edit control.

Private Sub cmdDisplaylmage\_Click()

- 'Use the ImgAdmin Open dialog box to display a file in the Image
- 'Edit and Thumbnail controls.
- ImgAdmin1. ShowFileDialog OpenDlg

## Draw Example — VB

This example uses the SelectTool method to select the Text From File annotation type. It

Arguments The DrawSelectionRect method has the following arguments:

Returns None.

Remarks None.

See Also ClipboardCopy method, ClipboardCut method, DeleteImageData method,

See Also

```
//Err.Description
}
END_CATCH
void CImgEdit2DIg::OnMarkSelect(short Button, short Shift, long Left,
long Top, long Width, long Height, short MarkType, LPCTSTR GroupName)
{
m_MarkLeft = Left;
```
```
frml nfo. l bl I mgScal eHei ght. Format("%i", l l nfo);
l l nfo = I mgEdi t1. GetI mageScal eWi dth();
frml nfo. l bl I mgScal eWi dth. Format("%i", l l nfo);
frml nfo. DoModal ();
```

}

#### GetCurrentAnnotationGroup Method

**Description** Returns the name of the annotation group to which subsequent annotations will belong.

#### Available With

Applies To

Chapter 7

## GetRubberStampMenuItems Method

Description

## GetSelectedAnnotationFillStyle Method

Description

# GetSelectedAnnotationLineStyle Method

El se optTransparent.Val ue = True End I f frmLi neStyl e.Show End Sub Chapter 7

Dim LineColor As OLE\_COLOR 'Get the line width and color to initialize the dialog box. intLineWidth = frmMain.ImgEdit1.GetSelectedAnnotationLineWidth LineColor = frmMain.ImgEdit1.GetSelectedAnnotationLineColor

Returns None.

**Remarks** The **Display** method must be invoked prior to calling this method.

If the GroupName parameter is not specified, the HideAnnotationGroup method hides all
Returns Long.

VARLANT vRotateAmt; V\_VT(&vRotateAmt) = VT\_I4; V\_I4(&vRotateAmt) = 45; ImgEdit1.RotateRight(vRotateAmt); // optionally can specify degrees ImgEdit1.Flip(); // 180 degrees

## RotateRight Example — VB

Usage object.Save [SaveAtZoom]

Chapter 7

## Special Note Regarding Imaging 1.x/3.x Documents and Files

If you want your program to process Imaging 1.x managed documents or files, you must include an Image Admin control in your project and set its **FileStgLoc1x** 

Chapter 7

Chapter 7

## SelectAnnotationGroup Method

**Description** Selects all annotation marks within a specific group on the image page.

## Available With

**Applies To** Image Edit control.

Usage object.SelectAnnotationGroup GroupName

Arguments
# SetCurrentAnnotationGroup Method

Description Sets the annotation group to which subsequent annotations will belong.

### SetRubberStampItem Example — VC++

This example lets users select the type of rubber stamp they want to use.

```
void CImgEdit2DIg::OnSetcurrentstamp()
{
    // This allows a user to click on a stamp in order to select it as
    // the current stamp. See GetRubberStampMenuItems for an example of how
    // to create a list of stamps.
    // Load the list box.
    CStampList frmStampList;
    frmStampList. m_pParent= this;
    frmStampList. DoModal();
    ImgEdit1.
```

Chapter 7

SetSelectedAnnotationFillStyle Method

SetSelectedAnnotationFont Method

## SetSelectedAnnotationFont Example — VB

This example uses the GetSelectedAnnotationFont method to determine the font attributes

COI eFont AnnoFont;

#### SetSelectedAnnotationFontColor Example — VC++

This example uses the GetSelectedAnnotationFontColor method to determine the font color of a selected annotation. It then updates the Microsoft common dialog box to indicate the color obtained.

This example also uses the Microsoft common dialog box and the SetSelectedAnnotationFontColor method to change the font color of a selected annotation.

```
void CImgEdit2DIg::OnAnnofont()
{
    // This example uses the Microsoft font dialog box to
    // change a selected text annotation mark's font.
    COleFont AnnoFont;
    AnnoFont = ImgEdit1.GetSelectedAnnotationFont();
    CY cy;
    long FontColor;
    // Determine the current font used in the selected annotation
    // mark and init the dialog box font property to that font.
```

```
'mark and init the dialog box color property to that color.
LineColor = ImgEdit1.GetSelectedAnnotationLineColor
CommonDialog1.Color = LineColor
CommonDialog1.Flags = cdlCCRGBInit
CommonDialog1.ShowColor
ImgEdit1.SetSelectedAnnotationLineColor CommonDialog1.Color
End Sub
```

### SetSelectedAnnotationLineColor Example — VC++

# SetSelectedAnnotationLineWidth Method

Description

Chapter 7

## ShowAnnotationGroup Method

**Description** Shows the specified annotation group.

Available With

#### ShowAnnotationGroup Example — VB

This example lets a user select an annotation group from a list and make it visible. See the example for the GetAnnotationGroup method for instructions on how to list annotation groups.

```
Private Sub cmdShowGroup_Click()
   Dim strCurGroup As String
   'Determine which group the user selected from the listbox.
   strCurGroup = AnnoGroups.List(AnnoGroups.ListIndex)
   Form1.ImgEdit1.ShowAnnotationGroup (strCurGroup)
End Sub
```

### ShowAnnotationGroup Example - VC++

This example lets a user select an annotation group from a list and make it visible. See the example for the GetAnnotationGroup method for instructions on how to list annotation groups.

void CFrmGroup::OnShowGroup()

```
{
    // This would allow a user to select a Group from a list and make it
    // visible. See example for GetAnnotationGroup method for how to list
    // annotation groups.
    CString szCurGroup;
    // Determine which group the user selected from the listbox.
    m_GroupList.GetText(m_GroupList.GetCurSel(), szCurGroup);
    VARIANT vCurGroup;
    V_VT(&vCurGroup) = VT_BSTR;
    V_BSTR(&vCurGroup) = szCurGroup.AllocSysString();
    if(pParentDlg)
    {
        pParentDlg->ImgEdit1.ShowAnnotationGroup(vCurGroup);
    }
}
```

Remarks

## ShowAnnotationToolPalette Example — VC++

This example shows how to invoke the annotation tool palette with user-defined tool tips.

Returns None.

Remarks If the position and size parameters are not specified, the magnifier window is shown at its

# ShowPageProperties Method

Description

Returns Long.

Remarks

Chapter 7

 $^{\prime}$  The Undo method will undo the last imaging operation performed. ImgEdit1. Undo
## BadDocumentFileType Example — VB

## Close Example — VB

**Remarks** For this event to fire, an image must be displayed and the Image Edit control must be entering or exiting Text Edit mode.

The Image Edit control enters Text Edit mode when:

## Arguments

UsageSub object\_MarkEnd(Left, Top, Width, Height, MarkType, GroupName)ArgumentsThe MarkEnd event has the following arguments:

**Remarks** The MarkType parameter cannot be the Select Annotations annotation type.

Remarks

Chapter 7

## ReadyStateChange Event

Description This event occurs when the state of the control has changed. When it fires, check the **ReadyState** 

Chapter 7
### **File Types**

Imaging ActiveX controls support the following file types:

**AWD** — The AWD (At Work Document) file type is used by Microsoft Fax. AWD supports the black-and-white page type only; its image documents can contain multiple image pages. AWD image documents are compressed using Microsoft's RBA compression.

# **Image Admin Control**

This chapter describes what developers and users can do using the Image Admin control, as well as the properties and methods that are available with this control. In addition to the properties and methods described in this chapter, the following properties and methods, which are described in Chapter 7, apply to the Image Admin control:

- StatusCode property
- GetVersion method
- AboutBox method

### In This Chapter

| What the Image Admin Control Lets You Do        | 548 |
|-------------------------------------------------|-----|
| What the Image Admin Control Lets Your Users Do | 548 |
| in                                              |     |
| in                                              |     |

# What the Image Admin Control Lets You Do

The Image Admin control lets you — the application developer — add image file

Chapter 8

# **CancelError Property**

Returns or sets whether an error will be returned when a user chooses Cancel from the following dialog boxes: File, Print, LoginToServer, or 1.x Server Options.

#### Available With

Usage object.CancelError[= {True | False}]

Data Type Boolean.

**Remarks** When a user chooses Cancel from the File or Print dialog boxes, and this property is set to True, an error is returned by the

PrintErr: 'User pressed the cancel button. Exit Sub End Sub

#### CancelError Example - VC++

This example uses the **ShowPrintDialog** 

### **Comments Example - VC++**

```
'Determine the X and Y resolution of the image page.
frmlnfo.lbllmglnfo(4).Caption = ImgAdmin1.ImageResolutionX
frmlnfo.lbllmglnfo(5).Caption = ImgAdmin1.ImageResolutionY
'Determine the number of pages in the file.
frmlnfo.lbllmglnfo(7).Caption = ImgAdmin1.PageCount
'Show the form with the image attributes.
frmlnfo.Show
End Sub
```

```
case 8:
     strImgFileType = "GIF";
          break;
case 9:
     strlmgFileType = "WIF";
          break;
}
frmlnfo.m_FileType = strlmgFileType;
// Read the CompressionType property and translate the value to a
// corresponding string.
switch (ImgAdmin1.GetCompressionType())
{
case 0:
     strImgCompType = "Unknown";
          break;
case 1:
     strImgCompType = "No Compression";
          break;
case 2:
     strImgCompType = "Group3(1D)";
          break;
case 3:
     strlmgCompType = "Group3(Modified Huffman)";
           break;
case 4:
     strImgCompType = "PackBits";
          break;
case 5:
     strImgCompType = "Group4(2 break;
case 2:
```

// Read the PageType property and translate the value to a
// corresponding string.
switch (ImgAdmin1.GetPageType())
{

frmlnfo.lbllmglnfo(3).Caption = lmgAdmin1.lmageWidth

```
case 8:
     strlmgFileType = "GLF";
           break;
case 9:
     strImgFileType = "WIF";
           break:
}
frmlnfo.m_FileType = strlmgFileType;
// Read the CompressionType property and translate the value to a
// corresponding string.
switch (ImgAdmin1.GetCompressionType())
{
case 0:
     strImgCompType = "Unknown";
           break;
case 1:
     strImgCompType = "No Compression";
           break:
case 2:
     strlmgCompType = "Group3(1D)";
           break;
case 3:
     strlmgCompType = "Group3(Modified Huffman)";
           break;
case 4:
     strlmgCompType = "PackBits";
           break;
case 5:
     strImgCompType = "Group4(2D)";
           break;
case 6:
     strImgCompType = "JPEG";
           break:
case 7:
     strlmgCompType = "RBA";
           break;
case 8:
     strImgCompType = "Group3(2D)";
           break;
case 9:
     strImgCompType = "LZW";
           break:
}
frmlnfo.m_CompType = strlmgCompType;
// Read the PageType property and translate the value to a
// corresponding string.
switch (ImgAdmin1.GetPageType())
{
case 0:
     strImgPageType = "Unknown";
           break;
case 1:
     strlmgPageType = "Black and White";
           break:
```

#### Chapter 8

```
case 2:
     strlmgPageType = "4 bit grayscale";
           break;
case 3:
     strImgPageType = "8 bit grayscale";
           break;
case 4:
     strImgPageType = "4 bit palettized";
           break;
case 5:
     strImgPageType = "8 bit palettized";
           break:
case 6:
     strImgPageType = "24 bit RGB";
           break;
case 7:
     strlmgPageType = "24 bit BGR";
           break:
}
frmlnfo.m_PageType = strlmgPageType;
// Determine the dimensions of the image page.
long llnfo = ImgAdmin1.GetImageHeight();
frml nfo. m_Hei ght. Format("%i", llnfo);
IInfo = ImgAdmin1.GetImageWidth();
frmlnfo.m_Width.Format("%i", llnfo);
// Determine the X and Y resolution of the image page.
IInfo = ImgAdmin1.GetImageResolutionX();
frmlnfo.m_XRes.Format("%i", llnfo);
IInfo = ImgAdmin1.GetImageResolutionY();
frmlnfo.m_YRes.Format("%i", llnfo);
// Determine the number of pages in the file.
IInfo = ImgAdmin1.GetPageCount();
frmlnfo.m_PageCount.Format("%i", llnfo);
// Show the form with the image attributes.
```

Data Type Long.

**Remarks** The file Open or Save As dialog box is created by the **ShowFileDialog** method. See page 670 for an example of this dialog box.

If no filters are specified by the **Filter** property and the **FilterIndex** property is set to 0
## ForceFileLinking1x Property

**Description** Returns or sets how file pages being added to a document residing in a 1.x repository are handled.

Depending on the setting of the **ForceFileLinking1x** property, the Admin control's **Append**, **Replace**, and

```
Case 1
       strImgFileType = "TIF"
    Case 2
       strImgFileType = "AWD"
    Case 3
        strImgFileType = "BMP"
    Case 4
       strlmgFileType = "PCX"
    Case 5
        strlmgFileType = "DCX"
    Case 6
        strlmgFileType = "JPG"
    Case 7
        strlmgFileType = "XIF"
    Case 8
       strlmgFileType = "GLF"
    Case 9
        strImgFileType = "WIF"
End Select
frmlnfo.lbllmglnfo(0).Caption = strlmgFileType
'Read the CompressionType property and translate the value to a
'corresponding string.
Select Case ImgAdmin1. CompressionType
    Case 0
        strImgCompType = "Unknown"
    Case 1
        strImgCompType = "No Compression strImgFileType = "a2lecion strg s.a5ee3Z9
```

```
Case 2
strImgPageType = "4 bit grayscale"
Case 3
strImgPageType = "8 bit grayscale"
Case 4
strImgPageType = "4 bit palettiq5
```

```
case 3:
     strlmgFileType = "BMP";
          break;
case 4:
     strImgFileType = "PCX";
           break;
case 5:
     strlmgFileType = "DCX";
          break;
case 6:
     strImgFileType = "JPG";
           break;
case 7:
     strImgFileType = "XIF";
          break;
case 8:
     strImgFileType = "GIF";
           break;
case 9:
     strImgFileType = "WIF";
           break;
}
frmlnfo.m_FdXui0e0″″n"WIF";
           break;
```

```
Case 6
        strlmgFileType = "JPG"
    Case 7
        strImgFileType = "XIF"
    Case 8
        strImgFileType = "GIF"
    Case 9
        strImgFileType = "WIF"
End Select
frmlnfo.lbllmglnfo(0).Caption = strlmgFileType
'Read the CompressionType property and translate the value to a
'corresponding string.
Select Case ImgAdmin1. CompressionType
    Case O
        strImgCompType = "Unknown"
    Case 1
        strImgCompType = "No Compression"
    Case 2
        strImgCompType = "Group3(1D)"
    Case 3
        strImgCompType = "Group3(Modified Huffman)"
    Case 4
        strlmgCompType = "PackBits"
    Case 5
        strlmgCompType = "Group4(2D)"
```

End Select frmlnfo.lbllmglnfo(6).Caption = strlmgPageType

```
case 7:
    strImgFileType = "XIF";
```

```
case 6:
    strImgFileType = "JPG";
    break;
case 7:
    strImgFileType = "XIF";
    break;
case 8:
    strImgFileType = "GIF";
    break;
```
```
Case 6
            strImgPageType = "24 bit RGB"
        Case 7
            strImgPageType = "24 bit BGR"
End Select
   frmlnfo.lbllmglnfo(6).Caption = strlmgPageType
    'Determine the dimensions of the image page.
   frmlnfo.lbllmglnfo(2).Caption = lmgAdmin1.lmageHeight
   frmlnfo.lbllmglnfo(3).Caption = lmgAdmin1.lmageWidth
    'Determine the X and Y resolution of the image page.
   frmlnfo.lbllmglnfo(4).Caption = lmgAdmin1.lmageResolutionX
   frmlnfo.lbllmglnfo(5).Caption = ImgAdmin1.ImageResolutionY
    'Determine the number of pages in the file.
   frmlnfo.lbllmglnfo(7).Caption = ImgAdmin1.PageCount
    'Show the form with the image attributes.
   frml nfo. Show
End Sub
```

### PageCount Example - VC++

This example shows how you can use the CompressionType, FileType, ImageHeight, ImageResolutionX, ImageResolutionY, ImageWidth and PageCount properties to request information about a file. Attributes for specific page of a specific file will be displayed.

#### Chapter 8

```
case 6:
     strImgFileType = "JPG";
           break;
case 7:
     strImgFileType = "XIF";
           break;
case 8:
     strImgFileType = "GIF";
           break;
case 9:
     strImgFileType = "WIF";
           break;
}
frmlnfo.m_FileType = strlmgFileType;
// Read the CompressionType property and translate the value to a
// corresponding string.
switch (ImgAdmin1.GetCompressionType())
{
case 0:
```

# PageType Property

Description

'Load the form where we will display file attributes. Load frmInfo 'Read the Filetype property and translate the value to a 'corresponding string. Select Case ImgAdmin1.FileType Case 0 strImgFileType = "76 TDI"[( .re 218 play file attributes.)]TJI"0 -1.2727

```
case 6:
    strImgCompType = "JPEG";
    break;
case 7:
    strImgCompType = "RBA";
    break;
case 8:
    strImgCompType = "Group3(2D)";
    break;
case 9:
    strImgCompType = "LZW";
    break;
}
frmInfo.m_CompType = strImgCompType;
```

ImgAdmin1. Cancel Error = True

// Set filename to be printed to the displayed file. If this property
// is not set, the dialog box will not display.
ImgAdmin1.SetImage (ImgEdit1.GetImage());
VARIANT vhWnd; V\_VT(&vhWnd) = VT\_I4;
V\_I4(&vhWnd) = (long)m\_hWnd;
ImgAdmin1.ShowPrintDialog (vhWnd);
// Print the image using the parameters obtained from the print
// dialog box (ex. start page, end page etc.).
VARIANT vStart, vEnd, vOutputFormat, vAnnotations, evt;

```
ImgEdit1.Image = "D: \image2\4page.tif"
    ImgEdi t1. Di spl ay
    'Reset NumCopies in case user printed multiple copies last time.
   ImgAdmin1. PrintNumCopies = 1
    'If Cancel Error is true, an error is generated if user presses
    'cancel. Trap the error to avoid trying to print the file.
    ImgAdmin1. Cancel Error = True
   'Set filename to be printed to the displayed file. If this
    'property is not set the dialog box will not display.
    ImgAdmin1.Image = ImgEdit1.Image
   ImgAdmin1. ShowPrintDialog Form1. hWnd
   'Print the image using the parameters obtained from the print dialog box
   '(e.g., start/end page).
   ImgEdit1. PrintImage ImgAdmin1. PrintStartPage, ImgAdmin1. PrintEndPage,
         ImgAdmin1. PrintOutputFormat, ImgAdmin1. PrintAnnotations
    -
PrintErr:
   'User pressed the cancel button.
        Exit Sub
End Sub
```

### PrintNumCopies Example - VC++

This example uses the ShowPrintDialog method to enable the user to specify printing parameters. The image displayed in the Image Edit control is then printed.

Subject Example - VC++

VARLANT vhWnd; V\_VT(&vhWnd) = VT\_l4; V\_l4(&vhWnd) = (long)m\_hWnd; ImgAdmin1.ShowFileDialog (0, vhWnd); // OpenDlg strAppendFile = ImgAdmin1.GetImage(); // Restore image property to the original filename because this property // must contain the destination file. ImgAdmin1.SetImage (strOrigFile); // User wants to append 3 pages starting with page 1. VARLANT evt; evt.vt = VT\_ERROR; // Set to error for optional parameter ImgAdmin1.Append (strAppendFile, 1, 3, evt, evt);

## **Browse1x Method**

}

Description

Chapter 8
# GetSysFileType Method

Description

**Returns** One of the following file types is returned:

## GetUniqueName Method

## **Ch 8**

Chapter 8

## **Rename Method**

**Description** Renames a file, a document, or a directory in an Eastman Imaging 1.x Server file or document manager namespace.

Available With

**Remarks** The current image is specified by the **Image** property.

The replaced pages are converted to the file type of the current image (TIFF, AWD, or BMP).

If you are replacing the single page in a BMP file, the only compression type allowed is

| Parameter       | Data Type | Description                                                                                                    |
|-----------------|-----------|----------------------------------------------------------------------------------------------------|
| РадеТуре        | Integer   | Specifies a page type:<br>0 — Unknown<br>1 — Black and white<br>2 — 4-bit gray scale<br>3 — 8-bit gray scale<br>4 — 4-bit palettized<br>5 — 8-bit palettized<br>6 — 24-bit RGB<br>7 — 24-bit BGR                                 |
| FileType        | Integer   | Specifies a file type value:<br>0 — Unknown<br>1 — TIF<br>2 — AWD (Windows 95 and 98 only)<br>3 — Bitmap (BMP)<br>4 — PCX<br>5 — DCX<br>6 — JPEG<br>7 — XIF<br>8 — GIF                                                           |
| CompressionType | Integer   | Specifies compression information:<br>0 — Unknown<br>1 — No compression<br>2 — Group 3 1D FAX<br>3 — Group 3 Modified Huffman<br>4 — Packbits<br>5 — Group 4 2D FAX<br>6 — JPEG<br>7 — Reserved<br>8 — Group 3 2D FAX<br>9 — LZW |

**Arguments** The SetSystemFileAttributes method has the following arguments:

Chapter 8

ImgAdmin1. ShowFileDialog OpenDlg, Form1. hWnd 'Determine if a file was selected or cancel was pressed. If ImgAdmin1. Image = "" Then Exit Sub 'Set the image properties in the Image Edit and Thumbnail 'controls to the name of the file selected in the dialog box. ImgEdit1. Image = ImgAdmin1. Image ImgThumbnail1. Image = ImgAdmin1. Image 'Display the image in the ImgEdit and Thumbnail control. ImgEdit1. Display End Sub

#### Example 2 — SaveAs

This example saves the displayed image with a new filename using the Admin Save dialog and the Image Edit control SaveAs method.

```
Private Sub cmdSaveAs_Click()
ImgAdmin1. ShowFileDialog SaveDlg
ImgEdit1. SaveAs ImgAdmin1. Image
End Sub
```

Chapter 8

```
PrintErr:
'User pressed the cancel button.
Exit Sub
End Sub
```

### ShowPrintDialog Example - VC++

This example uses the ShowPrintDialog method to enable the user to specify printing parameters. The image displayed in the Image Edit control is then printed.

**Arguments** The VerifyImage method has the following argument:

Returns Boolean.

 ${\bf RGB24}$  — Displays an image by letting Windows map the image directly to the monitor. With suitable hardware, the RGB24 display type produces the best color at the
# **Image OCR Control**

This chapter describes the properties, methods, and events for the Image OCR control. In addition to the methods and events described in this chapter, the following methods and events, which are described in Chapter 7, apply to the Image OCR control:

- AboutBox method
- ReadyStateChange event
- GetVersion method

### In This Chapter

### CopytoClipBoard Property

Description Specifies that the OCR results are to be placed on the Windows Clipboard.

#### Available With

Usage object.CopytoClipBoard[= {True | False}]

Data Type Boolean.

### CopyToClipBoard Example — VB

This example demonstrates how OCR results can be output to the clipboard instead of to an output file of the supported types.

Private Sub cmdCopyToClip\_Click()

'If the output type has been set to Text Document, then copy the output

'to the clipboard. Else save it to a document and launch the associated 'application.

If Imgocr1. OutputType = wiAsciiText Then
Imgocr1. CopyToClipBoard = True

Data Type String.

**Remarks** The source image must be a TIFF file located on a local or redirected drive, or on a 1.x or 3.x server.

Unless you are performing an OcrFromClipBoard function, you must set this value before processing can be performed.

### Image Example – VB

This example demonstrates how various images can be specified by the Image property. It

Data Type Long.

Remarks

ProgressDialogCaption Property

# **Quality Property**

Description

## **RetainPictures Property**

**Description** Specifies whether pictures from the image document being processed are retained in the output.

Available With

Usage object.RetainPictures[={True|False}]

Data Type

Remarks

Data Type Long.

**Remarks** If the TrainingFile property is not set, this property is ignored.

|        | IT reti = Cancel Dialog Then Exit Sub |   |  |  |  |
|--------|---------------------------------------|---|--|--|--|
|        | ret2 = Imaocr1.ShowOcr0ptions         |   |  |  |  |
|        | If ret2 = Cancel Dialog Then Exit Sub |   |  |  |  |
|        |                                       | ' |  |  |  |
| ل م ما | Imgocr1. StartOcr                     |   |  |  |  |
| End    | SUD                                   |   |  |  |  |

\_ . .

- ·

### **ShowOcr Method**

Description Displays a dialog box (shown here) for OCR settings.

| Do  | not   | OCR | ίſ | user | pressed |
|-----|-------|-----|----|------|---------|
| Car | ncel. |     |    |      |         |

Display OCR Options dialog.

'Do not OCR if user pressed 'Cancel.

#### Available With

 $\sqrt{}$  Imaging for Win0 TD6(alo)14u30.04 554nds 669j01magÓ26

Usage object.ShowOcr

Returns Boolean.

**Remarks** The dialog box contains the following fields:

If Interactive training (see page 718) is selected, a training dialog box (shown here) is

## **OcrComplete Event**

Description Signals the completion of OCR processing.

#### Available With

Usage Sub object\_OCRComplete(status)

Arguments

# Input Quality Types
| Scroll Property              | 741 |
|------------------------------|-----|
| ShowSetupBeforeScan Property | 742 |

FileType Example — VC++

# Image Property

Description Returns or sets the name of the object to which you are scanning.

Available With

Usage object.Image[=filename]

Data Type

# MultiPage Example — VB

This example shows how to insert a scanned page before page 1 of an existing image file.

Private Sub cmdInsert\_Click()

'Use the  $\mathsf{ImgAdmin}$  control to select a file for display in the  $\mathsf{ImgEdit}$  'control.

Page Property

#### Page Example — VC++

This example shows how to insert a scanned page before page 1 of an existing image file.

```
void CNewscanDlg::Onlnsertpage()
{
     // This example shows how to insert a scanned page before page 1 of an
     // existing image. Use the ImgAdmin control to select a file for
     // display in the ImgEdit control.
     VARLANT vhWnd; V_VT(&vhWnd) = VT_L4;
     V_14(\&vhWnd) = (long)m_hWnd;
     ImgAdmin1. ShowFileDialog(0, vhWnd); // OpenDlg // 0
     // Check to see if cancel was pressed.
     ImgEdi t1. SetImage(ImgAdmi n1. GetImage());
     ImgEdi t1. Di spl ay();
     // For insert or append, set the Scan control's Image property.
     ImgScan1.SetImage(ImgAdmin1.GetImage());
     // Multipage must be set to True in order to create files with more
     // than one page.
     ImgScan1. SetMul ti Page(TRUE);
     ImgScan1. SetPageOption(3); //InsertPages '3
     ImgScan1. SetPage (1);
     ImgScan1.SetFileType(1); // TIFF '1
     // Scan using the Scan Page dialog box.
     VARIANT vModal; V_VT(&vModal) = VT_BOOL;
     V_BOOL(&vModal) = TRUE;
     ImgScan1. ShowScanPage(vModal);
```

}

# PageOption Property

# ScanTo Property

**Description** Returns or sets the destination of the image being scanned.

#### Available With

Usage object.ScanTo[=value]

Data Type Integer (enumerated).

Remarks

See Also

Chapter 10

'MultiPage must be true in order to create files with more than one 'page.

ImgScan1. MultiPage = True

'Create 3 page image files.

ImgScan1. PageCount = 3

'Do not show the scanner's TWALN UL.

ImgScan1. ShowSetupBeforeScan

See Also GetPageTypeCompressionInfo method, GetPageTypeCompressionType method, SetPageTypeCompressionOpts method.

## GetCompressionPreference Example — VB

This example demonstrates how to read and retain all current compression settings. In the event that another application makes changes to these settings at runtime, the saved values can be restored.

## GetCompressionPreference Example — VC++

This example demonstrates how to read and retain all current compression settings. In the event that another application makes changes to these settings at runtime, the saved values can be restored.

```
void CNewscanDlg::OnGetcompression()
{
   // Option Base 1
   long |Complnfo[6];
   long iCompType[6];
    int iCompPref, iImgType;
    i CompPref = ImgScan1. GetCompressi onPreference();
    // Using intlmgType to loop through 6 times (for each page type) and
    // also as input parameter to the methods.
    for(ilmgType = 0; ilmgType < 6 ; ilmgType++)</pre>
        iCompType[iImgType] =
              ImgScan1.GetPageTypeCompressionType(iImgType+1);
        IComplnfo[ilmgType] =
              ImgScan1. GetPageTypeCompressi onInfo(iImgType+1);
        }
}
```

# GetPageTypeCompressionInfo Example — VC++

{

This example demonstrates how to read and retain all current compression settings. In the event that another application makes changes to these settings at runtime, the saved values can be restored.

```
void CNewscanDlg::OnGetcompression()
    // Option Base 1
   long |Complnfo[6];
   long iCompType[6];
    int iCompPref, iImgType;
    i CompPref = I mgScan1. GetCompressi onPreference();
    // Using intlmgType to loop through 6 times (for each page type)
    // and also as the input parameter to the methods.
    for(ilmgType = 0; ilmgType < 6 ; ilmgType++)</pre>
        {
        iCompType[iImgType] =
              ImgScan1.GetPageTypeCompressionType(iImgType+1);
```

#### Returns
Remarks

Case 2 If varScanImgType And IT\_GRAY8 Then ImgScan1. SetScanCapability CAP\_SCAN\_IMAGE\_TYPE, IT\_GRAY8 Else MsgBox "Grayscale image type is not supported by your scanner" End If Case 3 If varScanImgType And IT\_RGB Then ImgScan1. SetScanCapability CAP\_SCAN\_IMAGE\_TYPE, IT\_RGB Else MsgBox "Color image type is not supported by your scanner" End If End Select End Sub

# OpenScanner Example — VC++

Returns Boolean.

Remarks This is done by checking the software (drivers and .dlls), not the hardware.

### ScannerAvailable Example — VB

Chapter 10

See Also

| ReadyState Property         | 803 |
|-----------------------------|-----|
| ScrollDirection Property    | 804 |
| SelectedThumbCount Property | 805 |
| ThumbBackColor Property     | 806 |
| ThumbCaption Property       | 807 |
| ThumbCaptionColor Property  | 808 |

# **AutoSelect Property**

Des025ty

## **BackColor Property**

**Description** Returns or sets the background color of the entire control.

#### Available With

Usage object.BackColor[=color]

Data Type Long.

**Remarks** Use the RGB format (see page 540). The default value is light gray — RGB (192, 192, 192).
For this example, the **EnableDragDrop** property has been set to DropFileDropDragLeftRight.

Chapter 11

#### MousePointer Example - VB

This example shows how to set a custom mouse pointer for the control.

```
Private Sub cmdChangeMouse_Click()

Dim strMI con As String

strMI con = "C: \Program Files\DevStudio\VB\samples\PGuide\Optimize

→ \Litening.ico"

ImgThumbnail1. MouseIcon = LoadPicture(strMI con)

ImgThumbnail1. MousePointer = wiMPCustom 'Custom pointer = 99

End Sub
```

## **ReadyState Property**

Description

#### Chapter 11

Case O

```
End With

ImgThumbnail1. ThumbCaptionFont = cptFont

'Caption color is also set in Font dialog.

ImgThumbnail1. ThumbCaptionColor = CommonDialog1. Color

Exit Sub

Err_Handle:

G
```

### ThumbDropNames Example — VB

This example demonstrates how the Thumbnail control can be updated when images are

```
ImgThumbnail1.DeleteThumbs i, 1

i PagesDeleted = i PagesDeleted + 1

End If

Next i

'Display a message regarding the status of the delete attempt.

If i PagesDeleted <> ThumbsToDelete Then

MsgBox
```

Case 1 To 4 ImgThumbnai | 1. Di spl ayThumbs

# GetManualThumbFilename Method

Description

Chapter 11
## InsertThumbs Example — VB

This example demonstrates how the Thumbnail control can be updated when images are dropped onto it. A message box is displayed detailing the source file and pages as well as the insertion thumbnail for each thumbnail dropped onto the control. The source can be a drop from Explorer, Imaging for Windows, or selected thumbnails from another Thumbnail control.

## **ScrollThumbs Method**

**Description** Specifies a direction and amount for scrolling.

## Available With

Usage object.ScrollThumbs(Direction, Amount)

Arguments

Chapter 11

Private Sub cmdControl Size\_Click()
Dim IMinSize, IMaxSize, IVSize, IHSize As Long
Dim bScroll As Boolean
Dim iNonScrollThumbCount As Long
bScroll = True
iNonScrollThumbCount = 2 'Number of thumbnails desired in
'non-scrolling direction.
ImgThumbnail1. ScrollDirection = Horizontal
ImgThumbnail1. UISetThumbSize 'User sets thumb size interactively.
'Determine min and max control size taking a scrollbar into account.
IMinSize = ImgThumbnail1. GetMaximumSize(iNonScrollThumbCount, bScroll)
IMaxSize = ImgThumbnail1. GetMaximumSize(iNonScrollThumbCount, bScroll)
IVSize = (IMinSize + IMaxSize) / 2 'Average of the min & max
'nonscrolling size

Chapter 11

Chapter 11

Appendix A

## **Sample Applications**

This section describes the Imaging ActiveX sample applications.

The code in each sample application is highly organized, commented, and written using Hungarian notation. There are eight sample applications in the following categories:

prevent the top and bottom of the splitter bar from being visible as you drag it. See the code within the kdkImgEdit1\_DragDrop and kdkImgThumbnail1\_DragDrop event procedures.

Appendix A

**Imaging Flow Samples**
# Image Admin Control

#### Extender Properties, Methods, and Events of the Image Admin Control

|            | Microsoft<br>Products |          |          |        | Eastman Software<br>Products |          |          |  |
|------------|-----------------------|----------|----------|--------|------------------------------|----------|----------|--|
| COMPONENT  | Win 95                | NT 4.0   | Win 98   | NT 5.0 | Pro 1.0                      | Pro 1.1  | Pro 2.0  |  |
| PROPERTIES |                       |          |          |        |                              |          |          |  |
| Index      | RO                    | RO       | RO       | RO     | RO                           | RO       | RO       |  |
| Name       | RT<br>RO              | RT<br>RO | RT<br>RO | RT RO  | RT<br>RO                     | RT<br>RO | RT<br>RO |  |
| Object     | RO                    | RO       | RO       | RO     | RO                           | RO       | RO       |  |
| Parent     | RO                    | RO       | RO       | RO     | RO                           | RO       | RO       |  |
| Tag        | А                     | А        | А        | А      | А                            | А        | А        |  |
| METHODS    |                       |          |          |        |                              |          |          |  |
| No Methods |                       |          |          |        |                              |          |          |  |
| EVENTS     |                       |          |          |        |                              |          |          |  |
| No Events  |                       |          |          |        |                              |          |          |  |

#### Image Annotation Tool Button Control (continued)

Microsoft

# Extender Properties, Methods, and Events of the Image Annotation Tool Button Control

#### Image Edit Control

This table lists the properties, methods, and events of the Image Edit control by product version.

| COMPONENT           | Microsoft<br>Products |        |        |        | Eastman Software<br>Products |         |         |
|---------------------|-----------------------|--------|--------|--------|------------------------------|---------|---------|
|                     | Win 95                | NT 4.0 | Win 98 | NT 5.0 | Pro 1.0                      | Pro 1.1 | Pro 2.0 |
| PROPERTIES          |                       |        |        |        |                              |         |         |
| AnnotationBackColor | А                     | А      | А      | А      | А                            | А       | А       |

# Image Edit Control (continued)

Microsoft Products Eastman Software Products

## Image Edit Control (continued)

Imaging ActiveX Controls Summary

## Image Edit Control (continued)

Imaging ActiveX Controls Summary

Appendix C

Imaging ActiveX Controls Summary

#### Image Scan Control (continued)

|           |        | Microsoft<br>Products |        |        | Eastman Software<br>Products |         |         |
|-----------|--------|-----------------------|--------|--------|------------------------------|---------|---------|
| COMPONENT | Win 95 | NT 4.0                | Win 98 | NT 5.0 | Pro 1.0                      | Pro 1.1 | Pro 2.0 |
| METHODS   |        |                       |        |        |                              |         |         |

Extender Properties, Methods, and Events of the Image Scan Control

Microsoft Products Eastman Software Products

## Image Thumbnail Control (continued)

|                    |        | Mic<br>Pro | rosoft<br>ducts | Eastman Software<br>Products |         |         |         |
|--------------------|--------|------------|-----------------|------------------------------|---------|---------|---------|
| COMPONENT          | Win 95 | NT 4.0     | Win 98          | NT 5.0                       | Pro 1.0 | Pro 1.1 | Pro 2.0 |
| EVENTS             |        |            |                 |                              |         |         |         |
| Standard Events    |        |            |                 |                              |         |         |         |
| KeyUp              | А      | А          | А               | А                            | А       | А       | А       |
| Standard Events in |        |            |                 |                              |         |         |         |

Extender Properties, Methods and Events of the Image Thumbnail
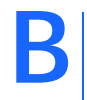

В

## **Tips and Tricks**

This section provides some tips and tricks for using the

Imaging ActiveX Tips and Tricks

Appendix B

### Image File Management Tips

Provide file type and page property options to your users

| File<br>Type | Color<br>Type     | Compression<br>Applied | Resolution<br>100 x 100 | Resolution<br>200 x 200 | Resolution<br>300 x 300 |
|--------------|-------------------|------------------------|-------------------------|-------------------------|-------------------------|
| AWD          | Black & White     | Microsoft proprietary  | 81 KB                   | 120 KB                  | 149 KB                  |
| BMP          | Black & White     | Not available          | 114 KB                  | 448 KB                  | 1.0 MB                  |
|              | Pallettized 8-bit | Not available          | 898 KB                  | 3.5 MB                  | 7.9 MB                  |
|              | BGR 24-bit        | Not available          | 2.6 MB                  | 10.5 MB                 | 23.6 MB                 |
| TIFF         | Black & White     | None                   | 112 KB                  | 449 KB                  | 1.0 MB                  |
|              |                   | Group3 (1d)            | 68 KB                   | 134 KB                  | 226 KB                  |
|              |                   | Group3 Mod. Huffman    | 67 KB                   | 132 KB                  | 223 KB                  |
|              |                   | Group4 (2d)            | 68 KB                   | 92 KB                   | 115 KB                  |
|              |                   | PackBits               | 59 KB                   | 193 KB                  | 389 KB                  |
|              | Gray Scale 4-bit  | None                   | 449 KB                  | 1.8 MB                  | 3.9 MB                  |
|              |                   | LZW                    | 132 KB                  | 261 KB                  | 579 KB                  |
|              | Gray Scale 8-bit  | None                   | 898 KB                  | 3.5 MB                  | 7.9 MB                  |
|              |                   | LZW                    | 585 KB                  | 1.5 MB                  | 2.5 MB                  |

#### Results of Varying Image File Type and Page Property Options

<sup>1</sup> By adjusting JPEG resolution and quality compression options, you can increase or decrease the file size by 20 to 30%. In our newsletter example, the JPEG compression option applied was medium resolution and medium quality. The image file would be larger if we applied high resolution and high quality and smaller if we applied low resolution and low quality.

To provide this capability, invoke the

### If users respond with Yes

If users want to include graphics in the OCR results, set the **AnnotationOcrType** property to wiOcrTypePicture (literal 1). Then have your users draw OCR picture zones over the graphics they want to include.

To OCR the entire page — Set the

### **Symbols**

\_DImgAdmin 239 \_DImgAnnTool 239 \_DImgEdit 239 \_DImgocr 239 \_DImgScan 239 \_DImgThumbnail 239

### Α

Access on-line help. *See* on-line help accessing Imaging 1.x 170 accessing Imaging 3.x 170 action method 257, 262–265 Active X controls

DragHand **857** f\_InitializeApp **45** logging onto server **173**, **181**, **189** OCR **861** Page with Header **859** querying 1.x server documents **185** querying 3.x server documents

Image Scan 161 Image Thumbnail 161 ImageScaleHeight 120 ImageScaleWidth 120 ImageView 35, 36 Init1xFindDir 185 LastSelectedThumb 161 Left

## S